| you have an AUV<br>ere to begin regist                                                                                                    | /SI account login<br>tration                                                                                                    | If you do not have a account, start regist                                                 | n AUVSI<br>ration here                                                                                       |
|----------------------------------------------------------------------------------------------------|----------------------------------------------------------------------------------------------------|--------------------------------------------------------------------------------------------|----------------------------------------------------------------------------------------------------|
| XPONENTIAL 202                                                                                                    | 24 X 🗓 f 🛛 🖬                                                                                                    |                                                                                            | Registration Support +                                                                                       |
| XPONENTIAL APPR. 22 - 15. 2024   EDUCATION<br>APPR. 23 - 15. 2024   EDUCATION<br>APPR. 23 - 15. 2024   EDUCATION<br>APPR. 23 - 15. 2024   EDUCATION | Begin Individual Registra                                                                                                    | ation /                                                                                    | Returning User?                                                                                              |
|                                                                                                    | Username (email)                                                                                                    |                                                                                            | Need to make a change? Please log in by entering you<br>email address used when registering and your last na |
| EP 1. LOGIN/PASSWORD >                                                                                                    | Password                                                                                                    |                                                                                            | Email                                                                                                    |
| EP 2. REGISTER >                                                                                                    |                                                                                                    | LOG IN                                                                                     | Last Name case-sensitive                                                                                     |
|                                                                                                    | Forgot                                                                                                    | your Username and/or Password?                                                             |                                                                                                    |
|                                                                                                    | O LOGIN QUESTIONS? Please                                                                                                    | contact XPONENTIAL@showcare.com or (844) 327-548.                                          | Resend Confermation? To obtain a copy of your                                                                |
|                                                                                                    | An AUVSI Account is required to register for X<br>nonmember). If you do not have an account, pleater of the second second | PONENTIAL 2024 regardless of membership status (member or<br>se complete all fields below: | confirmation email with your registration ID number,<br>enter the email address used to register.            |
|                                                                                                    | First Name                                                                                                    |                                                                                            | Email                                                                                                    |
|                                                                                                    | Last Name                                                                                                    |                                                                                            |                                                                                                    |
|                                                                                                    | Email                                                                                                    |                                                                                            |                                                                                                    |
|                                                                                                    | Verify Email                                                                                                    |                                                                                            |                                                                                                    |
|                                                                                                    |                                                                                                    | Begin Registration                                                                         |                                                                                                    |
|                                                                                                    | Officia                                                                                                    | I Registration & Housing Provider                                                          |                                                                                                    |
|                                                                                                    |                                                                                                    | \$ showcare                                                                                |                                                                                                    |
| If you are a Europ<br>Resident or citize<br>choose yes to agr<br>the privacy disclos                                                                | bean<br>n, If<br>ree to<br>sure                                                                                                    | you have already started<br>gistration, log in here.                                       | d/booked housing or                                                                                          |
|                                                                                                    |                                                                                                    |                                                                                            |                                                                                                    |
| Are you a European Unio                                                                                                    | on resident or OYes                                                                                                    |                                                                                            |                                                                                                    |
| citizen?                                                                                                    | O No                                                                                                    |                                                                                            |                                                                                                    |
|                                                                                                    |                                                                                                    |                                                                                            |                                                                                                    |
|                                                                                                    |                                                                                                    |                                                                                            |                                                                                                    |

Search here for your company. Otherwise, skip next to move forward.

## **Company Linking**

Enter the first few letters of your company name until you see your company listed (this could take a few seconds). When the list of organizations come up, click on the organization you work for and click next.

If your company is not listed, click Next to continue.

| Back                       | Next                  |
|----------------------------|-----------------------|
| Official Registration & Ho | using Provider<br>are |
|                            |                       |

On this page you will enter your contact information.

XPONENTIAL 2024 🛛 🖁 🕇 🞯 📼

| XPONENTIAL APPEL 23 - 25,<br>SAN DEGO, C                       | Personal Info                                                                                                    | rmation                                                                                                    |                                                                                                    | Tester1 Tester1      |  |
|----------------------------------------------------------------|----------------------------------------------------------------------------------------------------|----------------------------------------------------------------------------------------------------|----------------------------------------------------------------------------------------------------|----------------------|--|
| EVENT REGISTRATION   CO-HOSTED BY AVVILL-HESSE DOSSELBORY NORT | Prefix (optional)                                                                                                    | Diease select                                                                                                    |                                                                                                    | PERSONAL INFORMATION |  |
| Company Linking<br>Step 1/7                                    | First Name                                                                                                    | Tester1                                                                                                    |                                                                                                    | First Name           |  |
| Personal Information                                           |                                                                                                    | Tector                                                                                                    |                                                                                                    | Last Name            |  |
| Step 2/7                                                       | Last Name                                                                                                    | lester i                                                                                                    |                                                                                                    | Company              |  |
| Step 3/7                                                       | Organization                                                                                                    | lest                                                                                                    | 0                                                                                                    |                      |  |
| Registration<br>Step 4/7                                       | 1 Title                                                                                                    | Tester                                                                                                    | ۲                                                                                                    |                      |  |
| Add-Ons                                                        | Birth Year (optional)                                                                                                    | eg. 1970                                                                                                    |                                                                                                    |                      |  |
| )emographics                                                   | Email                                                                                                    | abc@123.com                                                                                                    |                                                                                                    |                      |  |
| Step 6/7                                                       | Work Number (optional)                                                                                                    | ex. 555-555-5555                                                                                                    |                                                                                                    |                      |  |
| Step 7/7                                                       | Cell/Mobile                                                                                                    | 1234567890                                                                                                    | ٥                                                                                                    |                      |  |
|                                                                | LinkedIn 🛅 (optional)                                                                                                    |                                                                                                    |                                                                                                    |                      |  |
|                                                                | Address 1                                                                                                    | 123 Main St                                                                                                    | ٥                                                                                                    |                      |  |
|                                                                | Address 2 (optional)                                                                                                    |                                                                                                    |                                                                                                    |                      |  |
|                                                                | City                                                                                                    | Chicago                                                                                                    | 0                                                                                                    |                      |  |
|                                                                | City                                                                                                    | United Codes                                                                                                    |                                                                                                    |                      |  |
|                                                                | Country                                                                                                    | United States                                                                                                    | •                                                                                                    |                      |  |
|                                                                | State                                                                                                    | Illinois                                                                                                    | © ^                                                                                                    |                      |  |
|                                                                | Zip                                                                                                    | 60601                                                                                                    | ٥                                                                                                    |                      |  |
|                                                                | of 1990, Attendees wit<br>Management will read<br>requested when making<br>consideration?<br>Make Connection<br>To facilitate connection<br>registered attendee, or<br>OPT-OUT<br>Receive SMS<br>I agree to opt in to reco<br>agree to receive period<br>rates may apply. View | h special needs should indicate their requirements by checking the b<br>out for any additional information that may be required. Special hor<br>photel reservations.<br>Yes<br>S<br>s and more effective networking, we would like to share your title and<br>the XPONENTIAL org website.<br>I do not want to be included.<br>We SMS messages from XPONENTIAL based on my data plan. By si<br>ic marketing text messages at the number provided. Reply STOP to<br>terms and conditions. | box below. Event<br>using needs should be<br>nd company, as a<br>ubscribing via text, you<br>cancel. Msg and data |                      |  |
|                                                                | Q   agree to the S                                                                                                    | how Policies outlined on www.xponential.org/regpolicies.                                                                                                    | ext                                                                                                    |                      |  |

Registration Support 👻 🛔 Connected as Tester1 Tester1 - ID: 24960

Choose the nights required for your hotel stay and search for available hotels and rooms. You will scroll below the dates search to see the hotels that are available. Please note: Any housing booked through this page will require a separate payment to be entered to secure the hotel.

You are not required to book housing, however it is encouraged to do so early if you plan on booking a room.

| XPONENTIAL 2024 X                                                                                                    | f @ ■ Registration Support - ▲ Connected as Tester1 - ID: 24960                                                                                                    |
|----------------------------------------------------------------------------------------------------|----------------------------------------------------------------------------------------------------|
| APRE 27-75, 3044 ED0-APRON<br>MED 27-35, 2044 ED0-APRON<br>MED 20-35, 2044 ED0-APRON<br>MED 2040, 24<br>DEMONSTRATING CONTRACTOR OF A D00-APRIL 2010ECONTROLOGICAL DECISION                                   | Housing Search Tester1 PERSONAL INFORMATION                                                                                                    |
| Step 1/7     ♥       Personal Information     ♥       Bersonal Information     ♥       Image: Step 2/7     ♥       Housing     ●       Step 3/7     ●       Image: Step 3/7     ●       Image: Step 3/7     ● | Please change the check-in or check-out date to find an available room at your preferred hotel. If no hotel rooms are available on your dates, please book available dates first. After completing your booking, please email xponential@showcare.com to inquire about the additional dates required.     Add Group Code only if you received one from your group housing lead.  Review Nightly Availability |
| <ul> <li>Add-Ons<br/>Step 5/7</li> <li>Demographics</li> <li>Step 6/7</li> <li>Registration Confirmation<br/>Step 7/7</li> </ul>                                                                              | Group Code Check-in Check-out # of Occupants 1 Search                                                                                                    |
|                                                                                                    | <ul> <li>If you book your hotel room now, you can still make changes until 9 AM PT on Monday, April 1, 2024, depending on hotel room availability.</li> <li>Room bookings without registration purchases will be cancelled after Monday, March 4, 2024.</li> <li>Back Skip Housing</li> </ul>                                                                                                    |

housing page below. XPONENTIAL 2024 X 🖬 f 🗇 🚥 Registration Support - Connected as Tester1 Tester1 - ID: 24960 XPONENTIAL APRIL 22 - 25, 2024 | EDUCATION APRIL 23 - 25, 2024 | EDUCATION SAN DIRGO, CA Tester1 Tester1 XPONENTIAL would like to encourage all attendees and exhibitors to book within the contracted hotel block early in advance. By doing so, you will not only take advantage of the special rates we have negotiated with the hotels, but you will also benefit in other ways. PERSONAL INFORMATION Company Linking Step 1/7 First Name Tester1 8 0 Last Name Tester1 PROTECTION 8 Personal Information 0 Title Tester Booking within the XPONENTIAL 2024 housing block gives us the opportunity to assist with any hotel issues you may encounter during your stay. When booking at another hotel or through a third party, we cannot assist should you encounter a Company Test Housing Step 3/7 -0 problem. VALUABLE NETWORKING OPPORTUNITIES Registration Step 4/7 Housing Policies . 0 The XPONENTIAL hotel blocks are the best place to meet fellow conference attendees. Stay where they stay, and don't miss out on valuable meeting opportunities in the hotel lobby, restaurant, or bar. Add-Ons 0 HELP KEEP MEETING COSTS DOWN . Step 5/7 XPONENTIAL receives a credit for each room night used when you book within the hotel block. This credit is then applied to offset the overall cost of the meeting and helps to keep the cost of registration down. When booking in the contracted room block, you also provide us with a history that is a valuable tool when it comes to negotiating rates with new hotels for future Demographics 0 0 Step 6/7 events. Registration Confirmation Step 7/7 0 Please indicate why you do not require a hotel reservation: O I am local I am staying with friends/family I am only in town for one day I have already booked a room directly at a hotel O My preferred hotel is sold out O I am sharing a room with another conference participant O I booked through Airbnb or similar I wanted to book a hotel; however the online housing was closed My organization/ travel agency booked my hotel I am not ready to book yet Back Next **\$** showcare

If choosing to skip, you will be taken to the next page

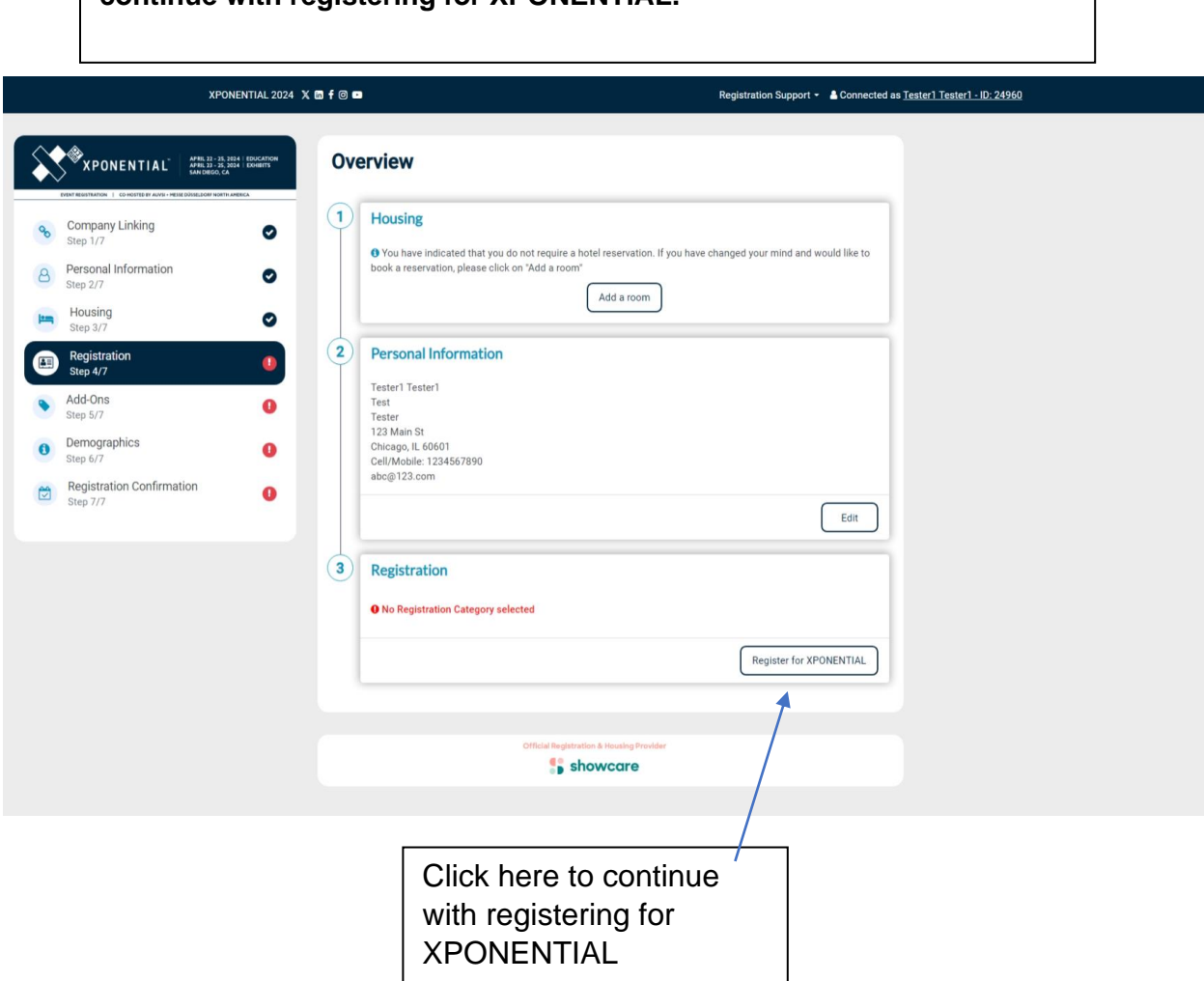

Otherwise, you will land on the Housing Overview page. At this point, continue with registering for XPONENTIAL.

| Enter Promo                                                                                                    | Code he<br>vou sele | ere and select AF                                                                                                    | PPLY PROMO C                                                                                                    | ODE. <mark>Do</mark>                                                          |                                                          |                                                                                                   |                                      |
|----------------------------------------------------------------------------------------------------|---------------------|----------------------------------------------------------------------------------------------------|----------------------------------------------------------------------------------------------------|-------------------------------------------------------------------------------|----------------------------------------------------------|---------------------------------------------------------------------------------------------------|--------------------------------------|
|                                                                                                    |                     |                                                                                                    |                                                                                                    |                                                                               |                                                          |                                                                                                   |                                      |
| XPONE                                                                                                    | ENTIAL 2024 X 🛅     | f 🛛 🗖                                                                                                    |                                                                                                    | Registration Support -                                                        | Connected as <u>T</u>                                    | ester1 Tester1 - ID: 24960                                                                        |                                      |
| Provential     Applied of the second second se |                     | Promo Code (if applicable)<br>• Enter Promo Code before selecti<br>CASE-SENSITIVE<br>Registration Options<br>Attendee   NOT Staffing a Booth<br>• VIP Pass - Nonmember<br>• Full Conference Pass - Nonmember<br>• Full Conference Pass - Student + EC<br>• Full Conference Pass - Student + EC<br>• Full Conference Pass - Government<br>• XPO Hall Pass - Nonmember<br>• Click the button below to register for<br>Click the button below to register for<br>Click the button below to register are<br>event(s) on the proceeding page.<br>Back | ing your registration option<br><b>S + Fees</b><br>er<br>@ Read more<br>ducator - Nonmember<br>@ Read more<br>t + Military + Public Safety Profession<br>@ Read more<br>@ Read more<br>@ Read more<br>@ Read more<br>@ Read more<br>@ Read more<br>@ Read more<br>@ Read more<br>@ Read more | APPLY PROMO CODE al-Nonmember be the cost of your selected co-loc r ONLY Next | \$1,495.00<br>\$1,085.00<br>\$565.00<br>\$169.00<br>ated | Tester1 Tester1         PERSONAL INFORMATION         First Name         Last Name         Company | Tester1<br>Tester1<br>Tester<br>Test |
|                                                                                                    |                     |                                                                                                    | Official Registration & Housing Provider                                                                                                    |                                                                               |                                                          |                                                                                                   |                                      |

Choose the events you would like to attend

## **Co-Located Events**

|   | DRONERESPONDERS Public Safety Forum                                                           | \$359.00 |
|---|-----------------------------------------------------------------------------------------------|----------|
|   | UAS WeatherForum                                                                              | \$0.00   |
|   | Monday, April 22   9:00am - 12:00pm                                                           |          |
|   | Law-Tech Connect Workshop                                                                     | \$249.00 |
|   | Monday, April 22   7:30 AM - 5:30 PM                                                          |          |
|   | Understanding ADAS Components & Technologies                                                  |          |
|   | Monday, April 22   8:00am to 4:00pm                                                           |          |
|   | E-Aircraft Propulsion Technician Standards SIG Meeting                                        |          |
|   | INVITATION ONLY<br>Monday, April 22   9:30am to 11:30am<br>Tuesday, April 23   8:00am to 10am |          |
|   | Robotics Education and Outreach Alliance Workgroup                                            |          |
|   | INVITATION ONLY<br>Monday, April 22   12:00pm-5:00pm<br>Tuesday, April 23   10:30am – 5:00 pm |          |
|   | PufferFish Underwater Robotics Workshop                                                       |          |
|   | Tuesday, April 23   8:30am – 5:00pm<br>Wednesday, April 24   8:30am – 4:30pm                  |          |
| C |                                                                                               |          |

Additional events will be available in the future. Please check back at a later date.

Complete the Demographic Information on the next two pages.

## **Demographic Information**

## Your Organization

| What best describes your organization?                                           | Please select • |
|----------------------------------------------------------------------------------|-----------------|
| Which best describes your organization's size?                                   | Please select • |
| Domains and Markets                                                              |                 |
| What are your uncrewed systems<br>domains of interest? (Check all that<br>apply) | Please Select • |
| Which of the following markets interest you? (Check all that apply)              | Please Select - |
| Back                                                                             | Next            |

| XPONENTIAL 2024                                                                               | X 🖬 f @ 🚥                                                                              | Registration Support                                            |     |                         |                    |
|-----------------------------------------------------------------------------------------------|----------------------------------------------------------------------------------------|-----------------------------------------------------------------|-----|-------------------------|--------------------|
|                                                                                               |                                                                                        |                                                                 |     |                         |                    |
| XPONENTIAL APRIL 22 - 25, 3224   EDUCATION<br>APRIL 22 - 25, 3224   EDUCATION<br>SANDREGO, CA | Demographic Inform                                                                     | nation Part II                                                  |     | Tester1 Tester1         |                    |
| EVENT RESISTANTON   CO-HOSTED BY AVVIN+ HELIS DÜSIELDOR HORTH AMERICA                         | Your Experience                                                                        |                                                                 |     | PERSONAL INFORMATION    |                    |
| Company Linking Step 1/8                                                                      | What are your primary job roles within<br>your organization? (Check all that<br>apply) | Government/Policy/Regulatory                                    | 0 - | First Name<br>Last Name | Tester1<br>Tester1 |
| B     Fersional monitation       Step 2/8       Image: Step 3/8                               | What is your current level of<br>purchasing authority within your<br>organization?     | I have purchasing authority                                     | 0.  | Title<br>Company        | Tester<br>Test     |
| Registration<br>Step 4/8                                                                      | What is your level of experience in the<br>uncrewed industry?                          | 6-10 years                                                      | 0 - |                         |                    |
| Add-Ons<br>Step 5/8                                                                           | Your Goals                                                                             |                                                                 |     |                         |                    |
| Demographics<br>Step 6/8                                                                      | What is your primary goal in attending the event?                                      | Find a service provider                                         | •   |                         |                    |
| Payment<br>Step 7/8                                                                           | Which type of service? (Check all that apply)                                          | Inspections                                                     | • • |                         |                    |
| Registration Confirmation                                                                     | What is your secondary goal in attending the event?                                    | Network and grow my contacts                                    | 0 • |                         |                    |
|                                                                                               | What is your tertiary goal in attending the event?                                     | Further my education in Uncrewed systems                        | 0 • |                         |                    |
|                                                                                               | Which type of education are you most interested in? (Check all that apply)             | Policy & Regulation                                             | •   |                         |                    |
|                                                                                               | Your Feedback                                                                          |                                                                 |     |                         |                    |
|                                                                                               | How did you hear about the show?                                                       | AUVSI / Messe Düsseldorf / Messe Düsseldorf North America Email | •   |                         |                    |
|                                                                                               | Back                                                                                   | Next                                                            |     |                         |                    |
|                                                                                               |                                                                                        | Official Registration & Housing Provider                        |     |                         |                    |

At the payment page, complete payment.

You will receive your registration confirmation via email.

| XPONENTIAL 2024 X                                                                                                    | n f © 🖿                                                                                                    |                                                                                                    | Registration Support - Connected as                    | Tester1 Tester1 - ID: 24960                                         |                           |
|----------------------------------------------------------------------------------------------------|----------------------------------------------------------------------------------------------------|----------------------------------------------------------------------------------------------------|--------------------------------------------------------|---------------------------------------------------------------------|---------------------------|
| XPONENTIAL MAR 20-23, 2014 EDUCATION<br>MAR 20-23, 2014 EDUCATION<br>GALLOWING ALL                                                                                                    | Payment Information                                                                                                    | n                                                                                                    |                                                        | Tester1 Tester1                                                     |                           |
| Company Linking         Step 1/8         Personal Information         Step 2/8         Housing         Step 4/8         Registration         Step 5/8         Demographics         Step 6/8         Demographics         Step 5/8         Demographics         Step 5/8         Demographics         Step 5/8         Step 5/8 | Registration Fee - XPO Hall Pass - No         Additional Purchases         Total Amount Due         Total Amount Paid         Balance         You have not selected any additional         Total Due:         VISA         Credit Card Number         Expiry Date         Card Holder Name         CVV • | al activities.<br>S169.00<br>Motion<br>01<br>• Use previously given address<br>123 Main St<br>Chicago, IL 60601<br>• Use different billing address | \$169.00<br>\$0.00<br>\$169.00<br>\$169.00<br>\$169.00 | PERSONAL INFORMATION<br>First Name<br>Last Name<br>Title<br>Company | Tester1<br>Tester<br>Test |
|                                                                                                    | LUCK                                                                                                    | Official Registration & Housing Provider                                                                                                    |                                                        |                                                                     |                           |